現象:

「Set Schedule」ボタンをクリックすると「実行時エラー'13'」が発生する。

| •ಫ್ Project6.tpf |                                                  |                              |
|------------------|--------------------------------------------------|------------------------------|
| Type519b         | Schedule Set-Up<br>File<br>January<br>2004<br>12 | Scheduler 🖂                  |
| 1                | Set Schedule                                     | 実行時15- '13':<br>型が一致しません。 OK |

原因:

コンポーネントが英語(米国)の日付フォーマットのみ想定しているために発生する。

対策:

日付のフォーマットを以下の手順で「英語(米国)」に設定すると、エラーを回避すること ができます。

1. コントロールパネルから「時計、言語、および地域」を選択、さらに「日付、時刻また は数値の形式の変更」をクリックします。

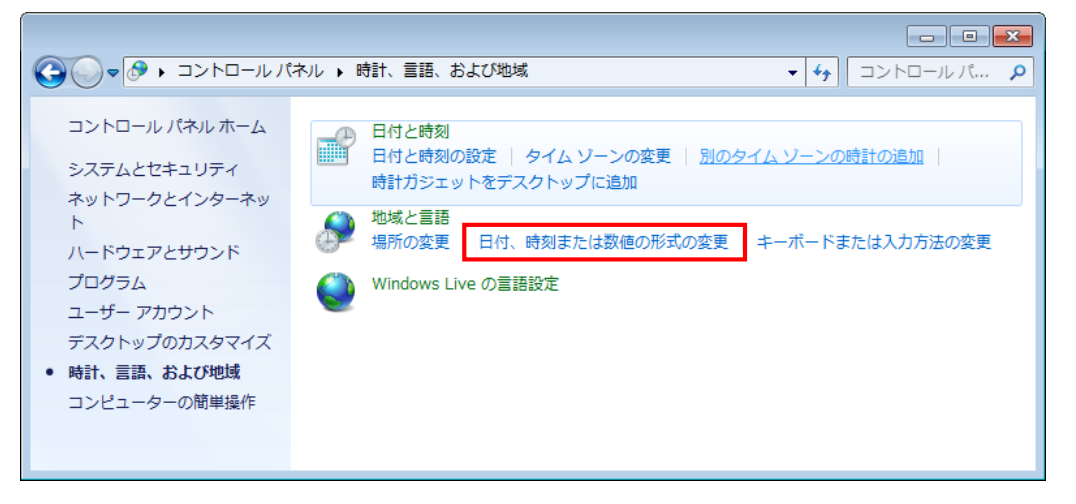

2. 「地域と言語」ダイアログで、形式の一覧から「英語(米国)」を選択して OK ボタン をクリックする。

| 🔗 地域と言語                                 |              |  |  |
|-----------------------------------------|--------------|--|--|
| 形式 場所 キーボードと言語 管理                       |              |  |  |
| 形式(E):                                  |              |  |  |
| 天語 (米国)   ▼                             |              |  |  |
| 日付と時刻の形式                                |              |  |  |
| 日付 (短い形式)( <u>S</u> ): M/d/yyyy -       |              |  |  |
| 日付 (長い形式)(L): dddd, MMMM dd, yyyy 🔹     |              |  |  |
| 時刻 (短い形式)( <u>H</u> ): h:mm tt 🗸        |              |  |  |
| 時刻 (長い形式)( <u>0</u> ): h:mm:ss tt ▼     |              |  |  |
| 週の最初の曜日( <u>W</u> ): Sunday ▼           |              |  |  |
| 日付と時刻の表記とは2                             |              |  |  |
| 例<br>日付 (短い形式): 2/18/2011               |              |  |  |
| 日付 (長い形式): Friday, February 18, 2011    |              |  |  |
| 時刻 (短い形式): 2:14 PM                      | 形式): 2:14 PM |  |  |
| 時刻 (長い形式): 2:14:38 PM                   |              |  |  |
| 道加の設定( <u>D</u> )                       |              |  |  |
| <u>言語および地域の形式の変更に関する詳細情報をオンラインで参照する</u> |              |  |  |
| OK         キャンセル         適用(A)          | ]            |  |  |

以上で設定は終了です。

## ※注意!!

「地域と言語」に設定はすべてのアプリケーションへ影響します。 コンポーネントの設定を変更後は形式を「日本(日本)」へ戻すことをお勧めします。

| ・         ・         ・         ・         ・         ・         ・         ・         ・         ・         ・         ・         ・         ・         ・         ・         ・         ・         ・         ・         ・         ・         ・         ・         ・         ・         ・         ・         ・         ・         ・         ・         ・         ・         ・         ・         ・         ・         ・         ・         ・         ・         ・         ・         ・         ・         ・         ・         ・         ・         ・         ・         ・         ・         ・         ・         ・         ・         ・         ・         ・         ・         ・         ・         ・         ・         ・         ・         ・         ・         ・         ・         ・         ・         ・         ・         ・         ・         ・         ・         ・         ・         ・         ・         ・         ・         ・         ・         ・         ・         ・         ・         ・         ・         ・         ・         ・         ・         ・         ・         ・         ・         ・         ・         ・         ・         ・ |                         |  |  |  |
|----------------------------------------------------------------------------------------------------|-------------------------|--|--|--|
| 形式 場所 キーボードと言語 管理                                                                                                    |                         |  |  |  |
| 形式( <u>F</u> ):                                                                                                    |                         |  |  |  |
| 日本語 (日本) 🗸                                                                                                    |                         |  |  |  |
|                                                                                                    |                         |  |  |  |
| 日付(短い形式)(S):                                                                                                    | vvvv/MM/dd              |  |  |  |
| 日付 (長い形式)(1):                                                                                                    | yyyy'f±'M'∃'d'⊟'        |  |  |  |
| 時刻 (短い形式)(日)・                                                                                                    | Himm                    |  |  |  |
| 時刻 (星い形式)(0):                                                                                                    | Himmiss -               |  |  |  |
| 调办异初办明口(w);                                                                                                    |                         |  |  |  |
| 週の最初の曜日( <u>₩</u> ):<br>日付と時刻の表記とけ2                                                                                                    |                         |  |  |  |
|                                                                                                    |                         |  |  |  |
| 日付 (短い形式): 201                                                                                                    | 1/02/18                 |  |  |  |
| 日付 (長い形式): 201                                                                                                    | 1年2月18日                 |  |  |  |
| 時刻 (短い形式): 14:                                                                                                    | 59                      |  |  |  |
| 時刻 (長い形式): 14:                                                                                                    | 59:47                   |  |  |  |
|                                                                                                    | 追加の設定(D)                |  |  |  |
| <u>言語および地域の形式の変更に関する詳細情報をオンラインで参照する</u>                                                                                                    |                         |  |  |  |
|                                                                                                    | OK キャンセル 適用( <u>A</u> ) |  |  |  |

## quattro corporate design